## ISTRUZIONI PER LA PRENOTAZIONE DELLE CEDOLE LIBRARIE ELETTRONICHE A.S. 2023/24

- 1) Accedere al sito del comune di Pedavena: https://www.comune.pedavena.bl.it;
- 2) Accedere dall'elenco dei servizi (parte finale della pagina web) alla pagina dedicata ai servizi ed istanze online (vedi cerchio in rosso);

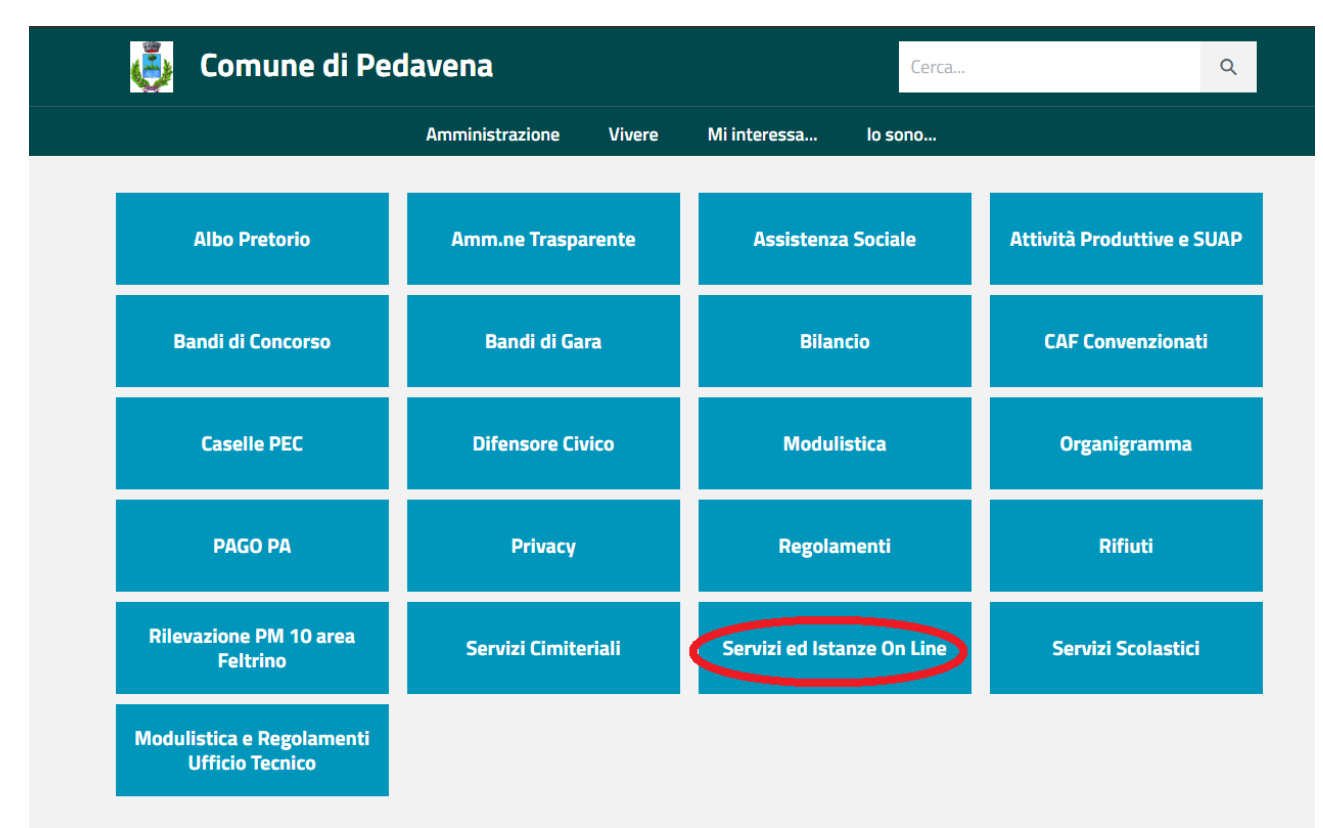

3) Dal menu a tendina selezionare cedole librarie

| COMUNE DI PEDAVENA                      |   |
|-----------------------------------------|---|
| Portale istituzionale / Servizi On Line |   |
| ① Home Servizi On Line                  | ~ |
| () Albo Pretorio                        | ~ |
| ① Pagamenti On Line                     | ~ |
| ① Sportello Demografico                 | ~ |
| Cedole librarie                         | ~ |

Accedi all'area personale

4) Cliccare su "Accedi al Servizio" sotto "Consultazione Prenotazioni Cedole – servizio per i genitori"

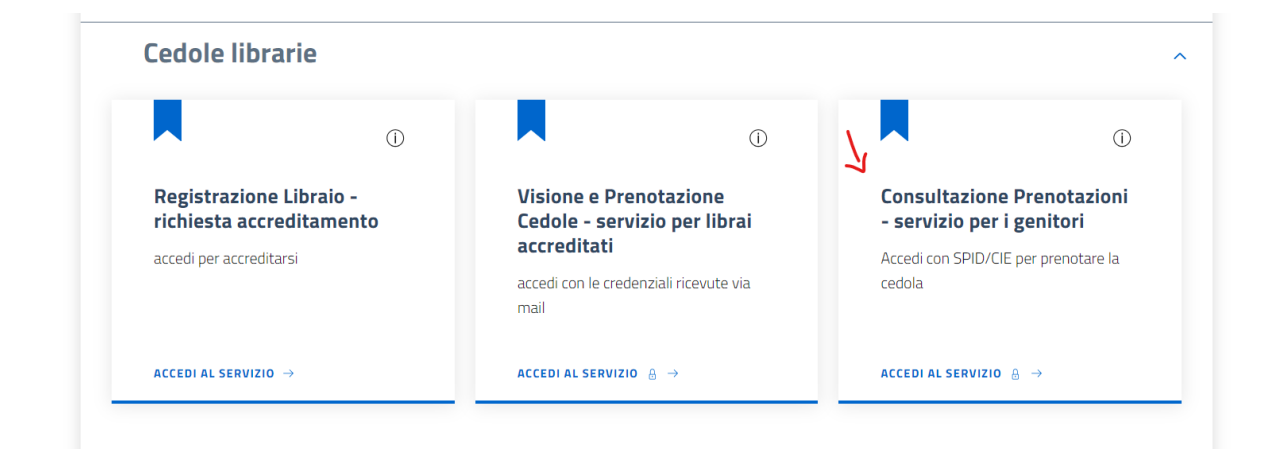

- 5) Accedere con SPID
- 6) Cliccare su "Prenotazione Cedole"

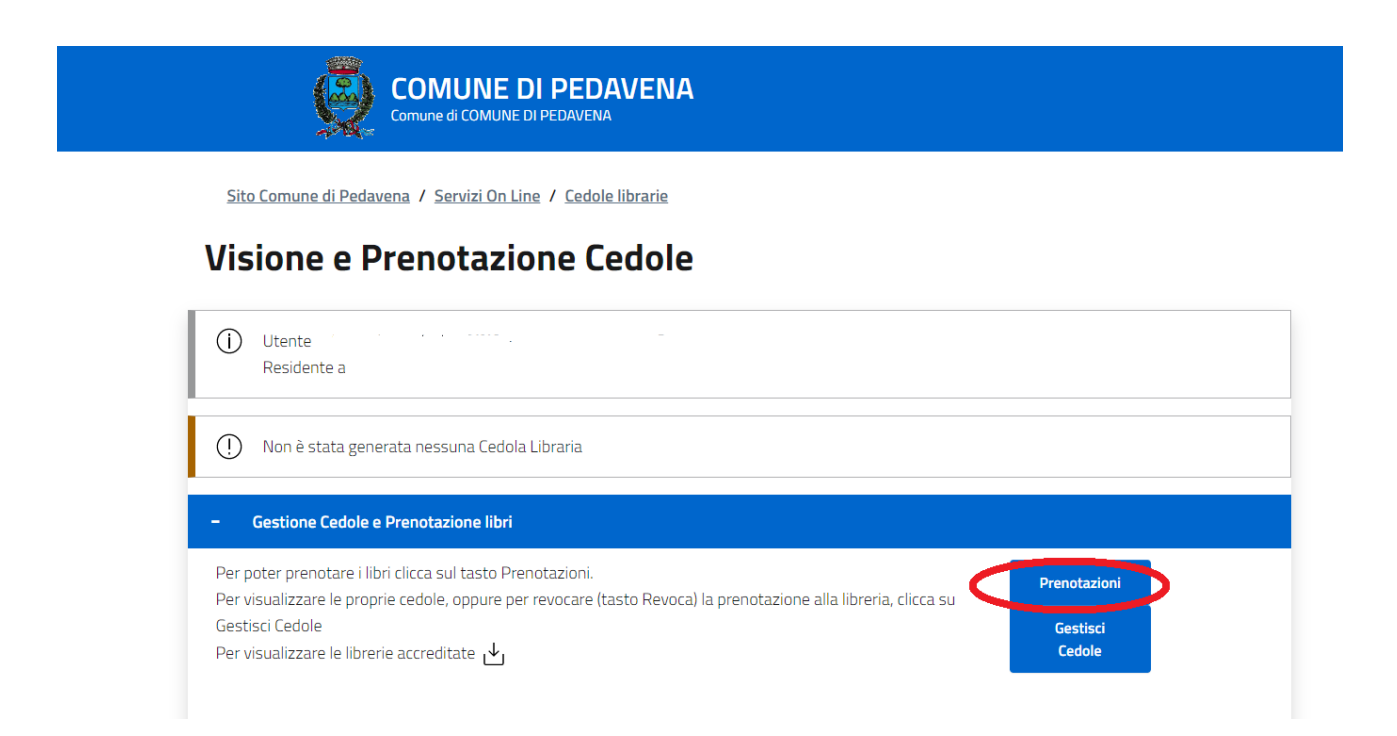

7) Visionare e prenotare la cedola, indicando la libreria prescelta.

## NOTE:

- a) Non serve individuare la classe o sezione del bimbo (sono già assegnate dal sistema). Se si rilevano eventuali errori o anomalie, contattare i servizi scolastici al numero 0439/319743 dalle ore 8.30 alle ore 12.30 dal lunedì al venerdì;
- b) Specificare <u>nelle note</u> se sia richiesto o meno anche il testo di <u>religione</u>;
- c) È necessario scegliere la libreria a cui verrà indirizzata la prenotazione tra le seguenti librerie accreditate (inserire prime due lettere del nome della libreria):
  - a. Libreria Walter Pilotto e c s.n.c.
  - b. Gruppo DBS SMAA s.r.l. Libreria Quattro Sass Rasai di Seren del Grappa –